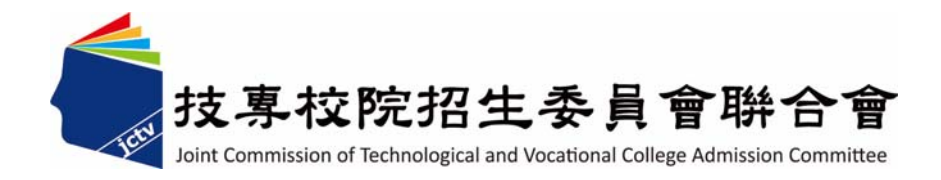

# 105學年度科技校院四年制及專科學校二年制招收技藝技能優良學生 甄審入學招生資格審查登錄系統作業參考手冊

主辦單位:技專校院招生委員會聯合會

### 105學年度四技二專技優甄審入學招生

## <u>資格審查登錄系統</u>操作參考手册

### 目 錄

| 行碼設定使用注意事項       | 1 |
|------------------|---|
| ·、重要事項說明         | 2 |
| -、系統入口           | 4 |
| 、操作步驟            | 4 |
| (一)第一次登入-設定通行碼   | 4 |
| (二)設定通行碼說明       | 4 |
| (三)進入資格審查登錄系統    | 6 |
| (四)閱讀隱私權政策聲明     | 6 |
| (五)閱讀登錄資料注意事項    | 7 |
| (六)下載技優甄審報名費繳款帳號 | 7 |
| (七) 輸入競賽證照資料     | 9 |
| (八) 輸入個人基本資料 1   | 0 |
| (九)修改登錄資料1       | 1 |
| (十) 確定送出1        | 2 |
| (十一)列印資格審查表件1    | 4 |
| (十二)查詢收件狀態1      | 9 |
| (十三) 其他          | 0 |

### 通行碼設定使用注意事項

- 一、考生登入本委員會網站各項系統時,皆須輸入「通行碼」方能進行各項系統作業(含 繳費身分登錄、資格審查登錄、資格審查結果查詢、報名系統、甄審總成績查詢、甄 審結果查詢,就讀志願序登記系統等)。
- 二、通行碼設定及取得

1. 報名考生:第1次登入報名系統時,由考生自行設定。

- 2. 通行碼長度為 8~12 個字元,須包含英文(大小寫不限)及數字。
- 如非法使用其他考生個人資料,登入本系統設定通行碼,致使其他考生權益受損, 情節重大者移送司法單位審理。
- 4. 通行碼僅允許設定 1 次,通行碼一旦送出即不得更改;設定完成送出通行碼後,請 考生務必列印通行碼留存。離開通行碼設定頁面,即不得再行列印通行碼,請考生 特別注意!
- 5. 考生本人通行碼遺失申請補發,請於每日8:30至17:30向本委員會申請補發,補發以1次為限。通行碼補發申請表請自行至本委員會網站(網址: http://enter42.jctv.ntut.edu.tw/skill)「下載專區」點選下載。填妥後連同身分證明文件影本傳真至本委員會,資料不齊全者,恕不受理。傳真後並以電話確認已收到傳真。
- 考生取得通行碼後,方可至本招生網站進入各項作業系統,進行如:繳費身分登錄、資格審查登錄、資格審查結果查詢、報名系統、甄審總成績查詢、甄審結果查詢,就讀志願序登記系統等。
- 三、通行碼使用規定:限考生本人使用,切勿公開或交付他人使用,若因此造成個人資料 外洩或權益受損,概由考生自行負責。

參加四技二專技優甄審入學招生考生,請先至本委員會網站 (http://enter42.jctv.ntut.edu.tw/skill)「簡章查詢與下載」點選下載及詳閱招生簡章,本學年 度四技二專技優甄審入學招生繳費身分登錄、資格審查登錄、報名及就讀志願序登記,均採 網路作業方式辦理;考生須依簡章規定時間登入本委員會技優甄審作業系統,在線上完成資 料登錄及確定送出,並從系統列印相關表件及單據,以辦理本招生繳費身分審查、資格審 查、報名及登記就讀志願序作業。

參加本招生之考生應使用瀏覽器(限用Microsoft IE 8.0以上版本)登入系統。本手冊僅 供本招生資格審查登錄系統操作參考,其他系統操作參考手冊另訂之。各項作業悉依本學年 度四技二專技優甄審入學招生簡章、本委員會發佈最新消息及公告為準。

- 一、重要事項說明
  - 資格審查登錄系統開放對象:欲參加本學年度四技二專技優甄審入學招生之所有考生。
     ◆ 未繳交報名費、未參加或未通過資格審查者,無法報名本學年度四技二專技優甄 審入學招生。
  - 資格審查登錄系統開放時間:105年5月4日(星期三)10:00起至105年5月10日(星期二)17:00止,考生須先至本系統取得報名費繳款帳號並完成繳交報名費,完成繳交報名費後再進入本系統,並於系統開放時間內完成資料登錄及確定送出。
    - ◆ 報名費繳款截止時間:105年5月9日(星期一)24:00止。
    - ◆ 期間24小時開放,登錄時間截止系統關閉後,僅保留列印及收件查詢功能。
    - ◆報名費200元。每筆報名費繳款單僅限考生本人使用,不可合併繳費(低收入戶考生經審查通過者,免繳報名費;中低收入戶考生經審查通過者,減免60%報名費)。
    - ◆ 臨櫃繳款須配合金融機構上班時間:上午9:00~下午3:30;ATM轉帳時間為24小時 開放。報名費繳交注意事項,請參閱技優甄審入學招生簡章附錄二說明。
  - 3. 登入系統時,須輸入「身分證號」、「出生年月日」、自設之「通行碼」及系統畫面「驗證碼」登入。
    - ◆ 通行碼不慎遺失時,得向本委員會提出申請補發,申請補發以1次為限;通行碼須 妥為保存,不得轉知他人,若因此造成個人權益受損,後果概由考生自行負責。
  - 繳費成功2小時後,須重新登入本系統登錄基本資料及獲獎資料,並務必於105年5月 10日(星期二)17:00前完成「確定送出」。資料登錄完成並確定送出後,方可由系統 列印相關表件並繳寄至本委員會審查。
    - ◆ 確定送出後,即無法修改或重新登錄報名資格審查資料。
  - 本委員會審查資料以考生登錄並經確定送出後之資料為準,若考生繳(寄)交之表 件或證件影本,經查若為變造不實者,取消其報名資格。
  - 考生請儘早完成資格審查登錄程序,避免於截止日當日才上網輸入資料或下載申請 表件,以免因網路壅塞,而致未能完成資格審查登錄,影響自身權益。
  - 7. 繳寄本委員會審查之資料須裝於資料袋內(資料袋內僅限裝考生本人資料),資料袋內請黏貼由系統產生列印之寄件封面。資格審查資料須於105年5月10日(星期二)前以限時掛號寄出,郵戳為憑,逾期不予受理。
    - ◆ 未在規定寄件截止期限前將資料寄出者,雖已完成資格登錄,亦視同未完成手續,不得參加本甄審入學招生。

- 建議考生不要使用手機或平板電腦操作,避免畫面閱覽不完全,造成資料登錄疏漏,而影響報名權益。
- 9.登錄資料期間若遇任何問題,請於上班時間(8:30~17:30)電洽技專校院招生委員會 聯合會(電話:02-2772-5333#214、215;傳真:02-2773-5633)。
- 10.招生簡章修訂事項:
  - (1)依據醒吾科技大學104年12月17日醒大教字第1040010723號函辦理,醒吾科技大學限 制考生報名該校僅能選填1個系科(組)、學程。(招生簡章修訂頁碼:第31及339頁)

招生簡 修正後簡章內容 原簡章內容 章頁碼 捌、 報到 捌、 報到 三、 已完成辦理報到之分發錄 三、 已完成辦理報到之分發錄 取生,如欲參加本學年度 取生,如欲參加本學年度 聯合登記分發(日間部及進 日間部聯合登記分發入學 招生或其他各四技二專學 修部)入學招生或其他各四 校及所有大學校院之入學 技二專學校及所有大學校 招生者,應填妥本簡章附 院之入學招生者,應填妥 錄十「已報到錄取生放棄 本簡章附錄九「已報到錄 錄取聲明書」, 向已報到之 取生放棄錄取聲明書」,向 29 甄審學校聲明放棄錄取及 已報到之甄審學校聲明放 入學資格, 否則一律不得 棄錄取及入學資格, 否則 30 再參加本學年度日間部聯 一律不得再參加本學年度 合登記分發入學招生或其 聯合登記分發(日間部及進 他各四技二專學校及所有 修部)入學招生或其他各四 大學校院之入學招生,違 技二專學校及所有大學校 院之入學招生, 違者取消 者取消其甄審入學錄取及 入學資格【報到錄取生聲 其甄審入學錄取及入學資 明放棄錄取入學資格截止 格【報到錄取生聲明放棄 時間為 105 年 7 月 12 日 錄取入學資格截止時間為 (星期二)12:00 前】。 105 年 7 月 12 日 (星期 二)12:00 前]。

(2)修正招生簡章第29-30頁之「捌、報到」作業。

(3)依據教育部105年2月26日臺教技(一)字第1050026234號函規定,低收入戶考生報 名費全額減免、<u>中低收入戶考生報名費減免60%</u>。

(a)本招生報名費新臺幣200元,低收入戶考生全免、中低收入戶考生新臺幣80元。

(b)「指定項目甄審費」單項新臺幣500元,二項(含)以上新臺幣750元。低收入戶考 生全免,<u>中低收入戶考生減免60%,單項新臺幣200元,二項(含)以上新臺幣300</u> 元。

(c)招生簡章修訂頁碼:第Ⅲ、22、23、26、496頁。

二、系統入口

請先確認電腦已連接至網際網路。開啟IE瀏覽器,進入「105學年度四技二專聯合 甄選委員會網站」(網址: http://enter42.jctv.ntut.edu.tw/skill)。由本委員會網站左方 「考生作業系統」項下點選「11.技優甄審作業系統」,閱讀相關說明後,點選「資格 審查登錄系統」超連結進入該系統首頁。

三、操作步驟

(一) 第一次登入-設定通行碼

首次登錄系統考生請按「第一次登入,設定通行碼」按鈕進行設定通行碼,如圖 3-1 所示(<u>若考生先前已於「繳費身分審查系統」設定過通行碼,則</u> 無須再行設定,直接登入系統即可)。

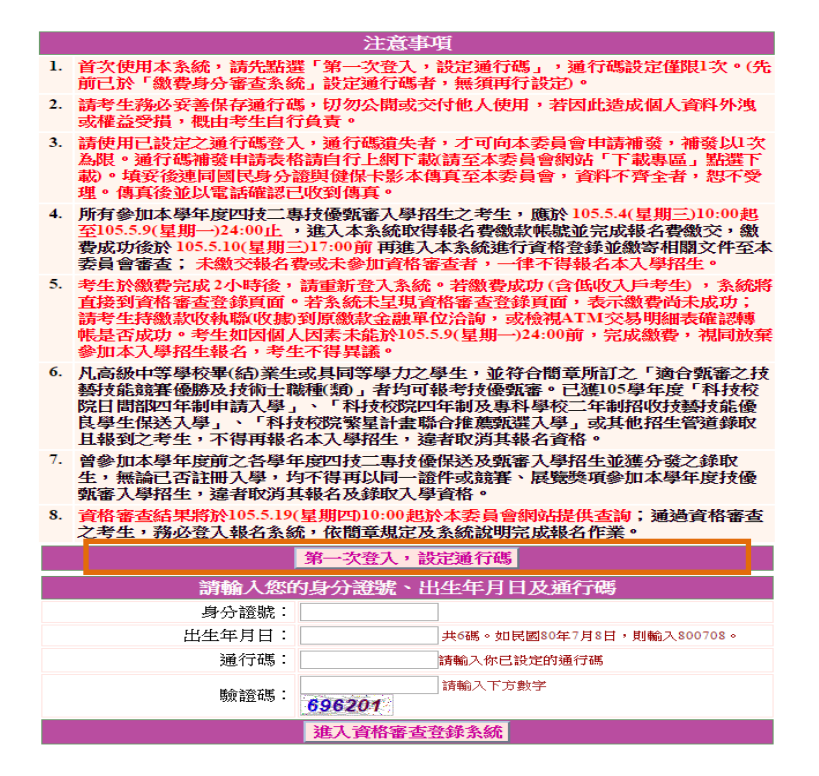

圖3-1

(二) 設定通行碼說明

1.請先閱讀「通行碼設定使用注意事項」(本手冊第1頁),以免權益受損。

2.設定通行碼前,請先閱讀「隱私權保護政策聲明」,請勾選同意相關聲明事項後, 即可「進行設定通行碼」開始設定通行碼。如圖3-2、3-3。

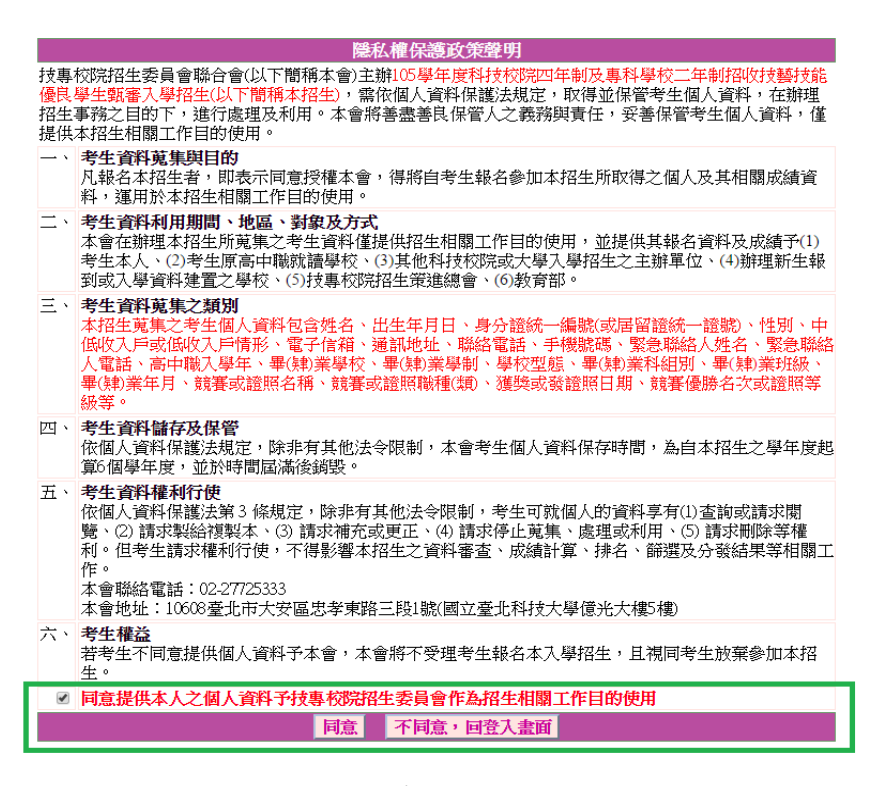

圖3-2

- 3.輸入之姓名、身分證號、通行碼與報名資料一致,送出後不得更改;無法繕打難字以\*取代。
- 4.身分證號以半形英數輸入,送出後不得更改,請仔細填寫;外籍人士請填寫居留證號。5.出生年月日請輸入民國年月日,例如:民國80年7月8日,則輸入800708。
- 6.E-mail電子郵件請務必填寫正確,若無E-mail請輸入「@」。限輸入2組以「;」隔開。 7.通行碼長度為8~12個字元,須包含英文(大小寫不限)及數字。
- 8.通行碼僅允許設定1次,一旦送出即不得更改,資料確認無誤後,請點選送出通行 碼按鈕,如圖 3-3 所示。
- 9.通行碼送出後請列印或儲存通行碼留存。通行碼遺失時,須依通行碼遺失補發規定,填妥補發申請表並黏妥身分證明文件影本後,傳真至本委員會提出申請補發, 遺失通行碼限申請補發1次。
- 10.如非法使用其他考生個人資料,登入本系統設定通行碼,致使其他考生權益受損,情節重大者移送司法單位審理。

|                                        | 注意事項                                                                         |  |  |  |  |
|----------------------------------------|------------------------------------------------------------------------------|--|--|--|--|
| 1. 通行碼設定及列                             | 通行碼設定及列印功能限報名考生第1次登入使用。                                                      |  |  |  |  |
| 2. 已完成通行碼討                             | 段定及列印之考生,請「回登入畫面」重新登入報名。                                                     |  |  |  |  |
| <ol> <li>請考生務必妥書<br/>生自行負責。</li> </ol> | 修保存通行碼,切勿公開或交付他人使用,若因此造成個人資料外洩或權益受損,概由考                                      |  |  |  |  |
|                                        | 設定通行碼                                                                        |  |  |  |  |
| 考生姓名:                                  | 須與報名資料一致,送出後不得更改;無法繕打之罕見字以半型*取代。                                             |  |  |  |  |
| 身分證號:                                  | 以半型英數輸入,送出後不得更改,請仔細填寫;外籍人士請填居留證統一證號。                                         |  |  |  |  |
| 出生年月日:                                 | 請輸入民國年月日,例如民國80年7月8日,則輸入800708。                                              |  |  |  |  |
| 電子信箱:                                  | 請填寫正確。無電子信箱請輸入@,限輸入2組以;隔開。                                                   |  |  |  |  |
| 請設定通行碼:                                | 通行碼長度為8~12個字元,須包含英文(大小寫不限)及數字。                                               |  |  |  |  |
| 再輸入一次<br>通行碼:                          |                                                                              |  |  |  |  |
| 驗證碼:                                   | 請輸入下方數字                                                                      |  |  |  |  |
| *如非法使用其他<br>移送司法單位<br>*請注意:通行碼         | 3考生個人資料,登入本系統設定通行碼,致使其他考生權益受損,情節重大者<br>審理。<br>5僅允許設定1次,一旦送出即不得更改,資料確認無誤後請送出。 |  |  |  |  |
| *通行碼送出後請                               | 请先列印或儲存,並務必妥善保存;遺失限補發1次,請向本委員會提出書面申請。                                        |  |  |  |  |
|                                        | 送出通行碼 清除重設                                                                   |  |  |  |  |

圖3-3

- (三)進入資格審查登錄系統
  - 1. 請詳細閱讀注意事項。
  - 输入個人「身分證號」、「出生年月日」、自設之「通行碼」及「驗證 碼」後,點按進入資格審查登錄系統登入本系統,如圖3-4所示。

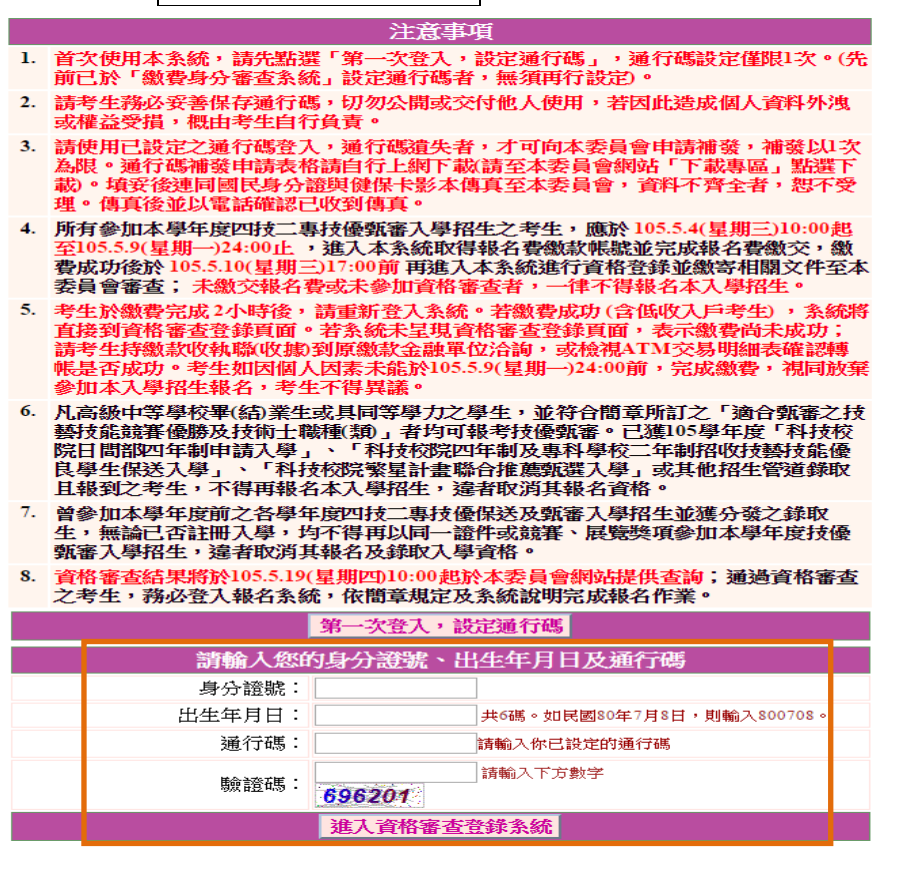

圖3-4

(四) 閱讀隱私權政策聲明

閱讀「隱私權保護政策聲明」,同意相關聲明事項後,勾選「同意提供本人之個人資 料予技專校院招生委員會作為招生相關工作目的使用」,點選「同意」,開始資格審 查登錄。如圖3-5。

|                                   | <b>隐私權保護政策聲明</b>                                                                                                    |
|-----------------------------------|----------------------------------------------------------------------------------------------------|
| 技專<br><mark>優良</mark><br>招生<br>提供 | 校院招生委員會聯合會(以下簡稱本會)主辦105學年度科技校院四年制及專科學校二年制招收技藝技能<br>學生甄審入學招生(以下簡稱本招生),需依個人資料保護法規定,取得並保管考生個人資料,在辦理<br>專務之目的下,進行處理及利用。本會將善盡善良保管人之義務與責任,妥善保管考生個人資料,僅<br>本招生相關工作目的使用。                                                                            |
| `                                 | 考生資料蒐集與目的<br>八報名本招生者,即表示同意授權本會,得將自考生報名參加本招生所取得之個人及其相關成績資<br>料,運用於本招生相關工作目的使用。                                                                                                    |
| Ξ`                                | 考生資料利用期間、地區、對象及方式<br>本會在辦理本招生所蒐集之考生資料僅提供招生相關工作目的使用,並提供其報名資料及成績子(1)<br>考生本人、(2)考生原高中職就講學校、(3)其他科技校院或大學入學招生之主辦單位、(4)辦理新生報<br>到或入學資料建置之學校、(5)技專校院招生策進總會、(6)教育部。                                                                                |
| Ξ`                                | 考生資料蒐集之類別<br>本招生蒐集之考生個人資料包含姓名、出生年月日、身分證統一續聽(或居留證統一證號)、性別、中<br>低收入戶或低收入戶情形、電子信箱、通訊地址、聯絡電話、手機聽碼、緊急聯絡人姓名、緊急聯絡<br>人電話、高中職入學年、畢(執)業學校、畢(執)業學制、學校型態、畢(執)業科組別、畢(執)業好級、<br>畢(執)業年月、競賽或證照名稱、競賽或證照職種(類)、獲獎或發證照日期、競賽優勝名次或證照等<br>級等。                    |
| 凹、                                | 考生資料儲存及保管<br>依個人資料保護法規定,除非有其他法令限制,本會考生個人資料保存時間,為自本招生之學年度起<br>算6個學年度,並於時間屆滿後銷毀。                                                                                                    |
| 五、                                | <b>考生資料權利行使</b><br>依個人資料保護法第3條規定,除非有其他法令限制,考生可就個人的資料享有(1)查詢或請求開<br>號、2)請求製給復製本、(3)請求補充或更正、(4)請求停止蒐集、處理或利用、(5)請求删除等權<br>利。但考生請求權利行使,不得影響本招生之資料審查、成績計算、排名、篩選及分發結果等相關工<br>作。<br>本會聯絡電話:02-27725333<br>本會地址:10608臺北市大安區忠孝東路三段1號(國立臺北科技大學億光大樓5樓) |
| 六、                                | <b>考生權益</b><br>若考生不同意提供個人資料子本會,本會將不受理考生報名本入學招生,且視同考生放棄參加本招<br>生。                                                                                                    |
|                                   | 同意提供本人之個人資料予技專校院招生委員會作為招生相關工作目的使用                                                                                                    |
|                                   | 同意 不同意,回登入畫面                                                                                                    |

(五) 閱讀登錄資料注意事項

1. 請詳細閱讀「登錄資料注意事項」,以免權益受損。

2. 瞭解「登錄資料注意事項」後,勾選圖3-6中的核取方塊,並按同意,進入下一頁。

報名程序: 1.閱讀注意事項 2.查詢繳款帳號 3.輸入競賽證照 4.輸入基本資料 5.確定送出作業 6.列印審查資料 7.查詢收件狀態

|    | 登錄資料注意事項                                                                                     |
|----|----------------------------------------------------------------------------------------------|
| 1. | 本系統開放時間:105.5.4(星期三)10:00起至105.5.10(星期二)17:00止。系統關閉後,僅保留列印及收件<br>查詢功能。                       |
| 2. | 為避免系統關閉當日網路壅塞,請考生提早作業。                                                                       |
| 3. | 考生應於105.5.4(星期三)10:00起至105.5.9(星期一)24:00止,進入本系統取得報名費繳款帳號並完成報名<br>費繳交,繳費成功後再進入本系統進行資格登錄。      |
| 4. | 同時符合多項技藝技能優良甄審資格者,限選擇1項參加甄審。完成確定送出後,即無法修改或重新登<br>錄資格,請考生特別留意。                                |
| 5. | 考生完成資格(競賽證照及基本資料)登錄及確定送出作業後,務必從系統列印申請表及寄件封面,並備<br>齊審查文件,於105.5.10(星期二)前(郵戳為憑),以限時掛號寄至本委員會審查。 |
| 6. | 本學年度技優甄審入學招生採計之競賽或證照截止日為105.5.10(星期二),未登錄資格或未繳寄審查文件者,視同放棄參加本招生,考生不得異議。                       |
|    | 本人已閱讀上列注意事項,同意並遵守。                                                                           |
|    | 同意・回登入畫面                                                                                     |

圖3-6

- (六)下載技優甄審報名費繳款帳號
  - 首次進入本頁面或報名費未完成繳交者,系統會出現提示訊息:「您目前尚未完成報名費繳交。請務必於105年5月9日(星期一)24:00前完成繳費,否則視同放棄 報名」(如圖3-7-1):
  - 技優甄審入學招生報名費為新臺幣200元整,審查通過之中低收入戶考生報名費新 臺幣80元整。考生須依系統產生之「繳款帳號」及「繳款金額」繳交報名費。繳款 方式有3種,請擇一辦理。若選擇至臺灣銀行臨櫃繳款者,請按下載臺灣銀行繳費 單(PDF格式),列印專屬繳費單(如圖3-7-2)到該銀行各分行繳費。
  - 3. 經審查通過之低收入戶考生免繳報名費,請直接進行資格審查登錄作業。
  - 4. 了解繳款帳號及繳費方式後,請按登出離開系統,並請儘速繳費。
  - 5. 報名費繳費成功2小時後,考生務必重新登入系統,完成報名作業。 請注意:考生若逾105年5月9日(星期一)24:00前未完成繳費,或已完成繳費但未 重新登入系統完成資格審查登錄者,視同放棄本入學招生報名。
  - 6. 繳費成功後,繳費收據或交易明細表,務請自行留存備查。
  - 2. 繳費完成2小時後,重新登入系統,若系統仍停留在本頁面,表示繳費尚未成功, 請依系統提示儘速處理,以免延誤報名。

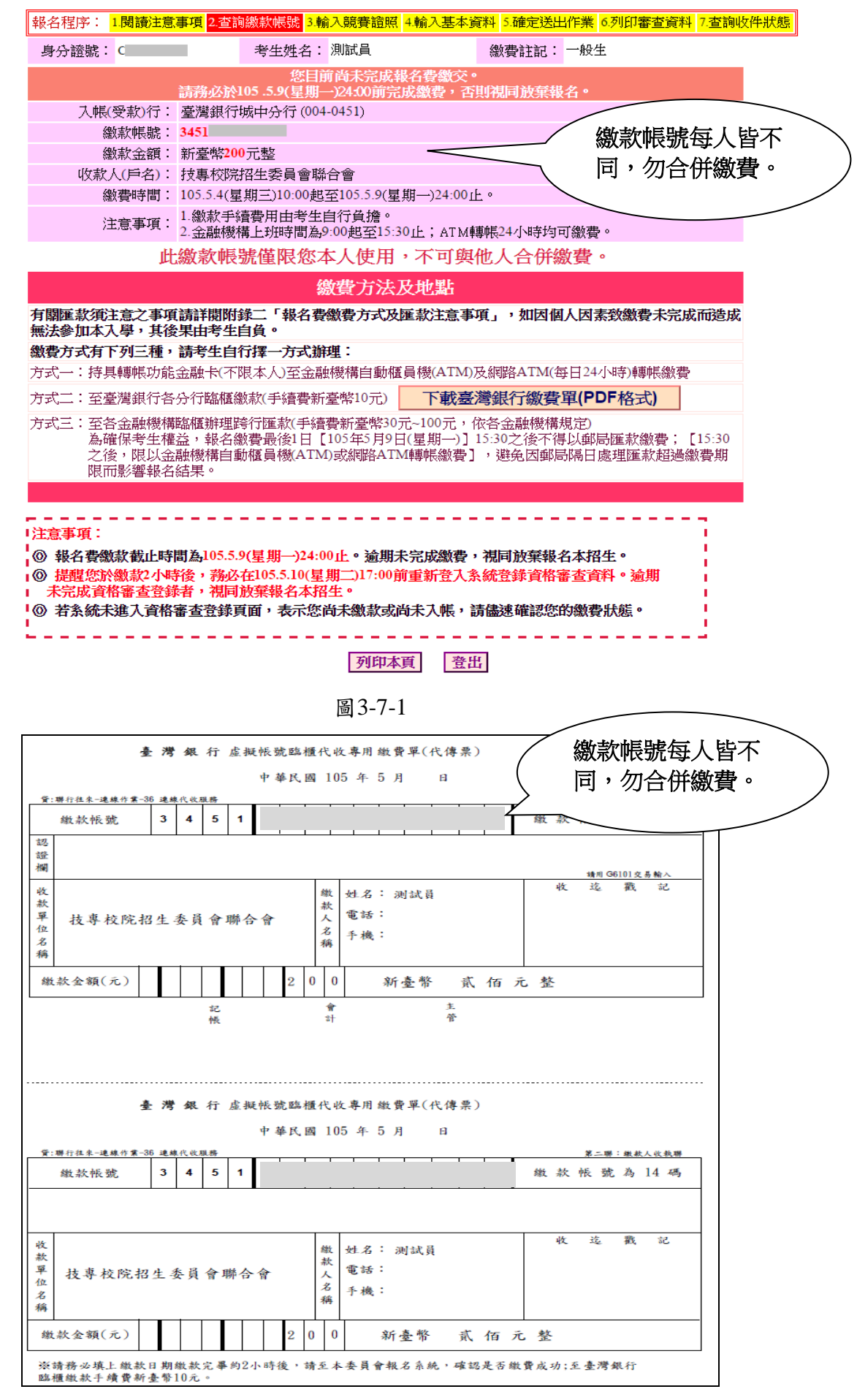

圖 3-7-2

- (七) 輸入競賽證照資料
  - 考生在繳費規定期限內完成報名費繳款2小時後,若繳費成功再登入本系統即顯示 登錄資料頁面;低收入戶考生登入系統後,將直接跳至本頁面(如圖3-8)。
  - 考生依所持有之競賽獲獎或證照資料,點選對應競賽/證照種類、持有競賽/證照名稱、競賽優勝名次/證照等級、競賽/證照職種(類)名稱、獲獎/發證(照)日期、 入學年月及畢(肄)業年月等資料,輸入完成檢查無誤後,請點按下一步(儲存)。
  - 3. 本學年度技優甄審入學招生採計之全國性各項技藝技能競賽與證照,均已於簡章 正面表列,請參閱招生簡章。非簡章所界定之國內各項競賽均不具報名資格。若考 生所持有之競賽或證照為簡章正面表列項目,但其職種(類)不在系統選單內者 (例如該職類已停辦多年),請於資格登錄系統開放期間來電本委員會洽詢,逾時 不予受理。
  - 若考生所持有之競賽屬於「其他國際性特殊技藝技能競賽」者,須依系統指示另 行輸入「競賽名稱」、「優勝名次」及「競賽主辦單位」。
  - 5. 本頁畫面如圖3-8,各項功能說明如下:

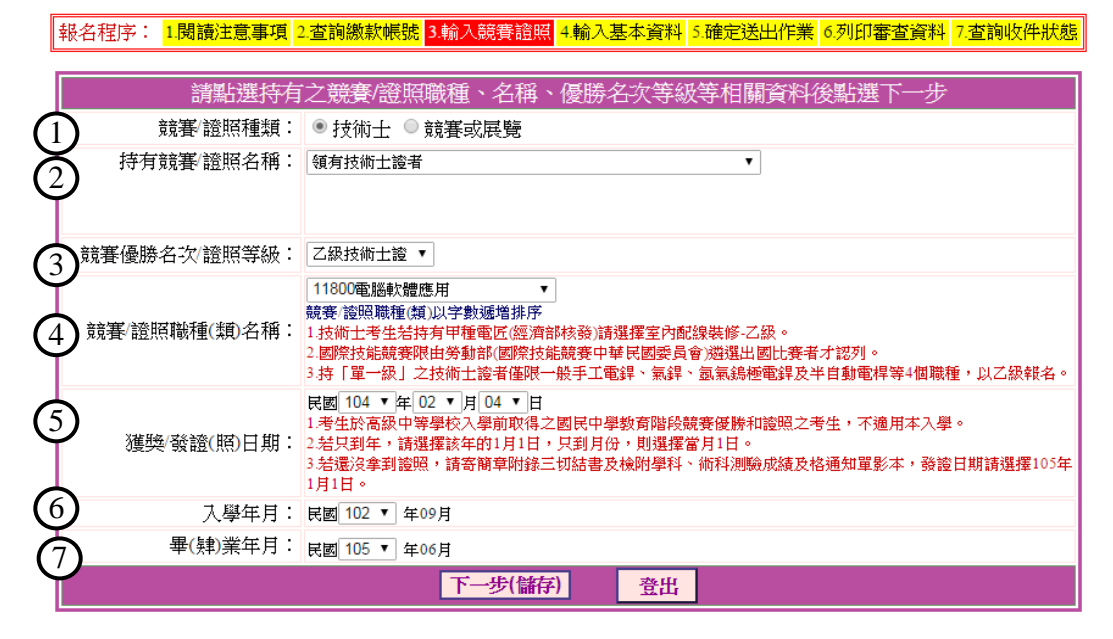

圖3-8

| 圖示<br>編號 | 圖示說明                                                                                                    |
|----------|----------------------------------------------------------------------------------------------------|
| 1        | 「競賽/證照種類」:請點選「技術士」或「競賽或展覽」。                                                                                                    |
| 2        | 「持有競賽/證照名稱」選單:請選擇競賽名稱。                                                                                                    |
| 3        | 「競賽優勝名次/證照等級」選單:請選擇競賽名次或證照等級。                                                                                                    |
| 4        | 「競賽/證照職種(類)名稱」選單:請選擇職種類別名稱。                                                                                                    |
| 5        | 「獲獎/發證(照)日期」: 技優甄審入學只適用考生於就讀高級中等學校後所得之<br>證照或競賽獎狀。考生於高級中等學校入學前(國民中學教育階段)取得之競賽優<br>勝和證照不適用本入學。若發證(照)日期只到年,請選擇該年的1月1日; 只到<br>月份,則選擇當月1日。若尚未拿到證照,但有成績單,請寄成績單影本及簡章附<br>錄三切結書(技術士報名甄審入學用),發證日期請選擇民國105年1月1日。 |

| 6 | 「入學年月」:請選擇高中職入學年。       |
|---|-------------------------|
| 7 | 「畢(肄)業年月」:請選擇高中職畢(肄)業年。 |

#### (八) 輸入個人基本資料

- 依序輸入考生個人基本資料、通訊資訊及學歷(力)資料。輸入完成檢查無誤後,點選下一步(儲存)進入下一頁。如圖3-9所示。
- 若您發現本頁面中「您持有競賽/證照項目」內容須要修改時,建議在完成本頁登錄並下一步(儲存)後,進入下一頁再一併修改。

報名程序: <mark>1.閱讀注意事項</mark> 2.查詢繳款帳號 3.輸入競賽證照 <mark>4.輸入基本資料</mark> 5.確定送出作業 6.列印審查資料 7.查詢收件狀態

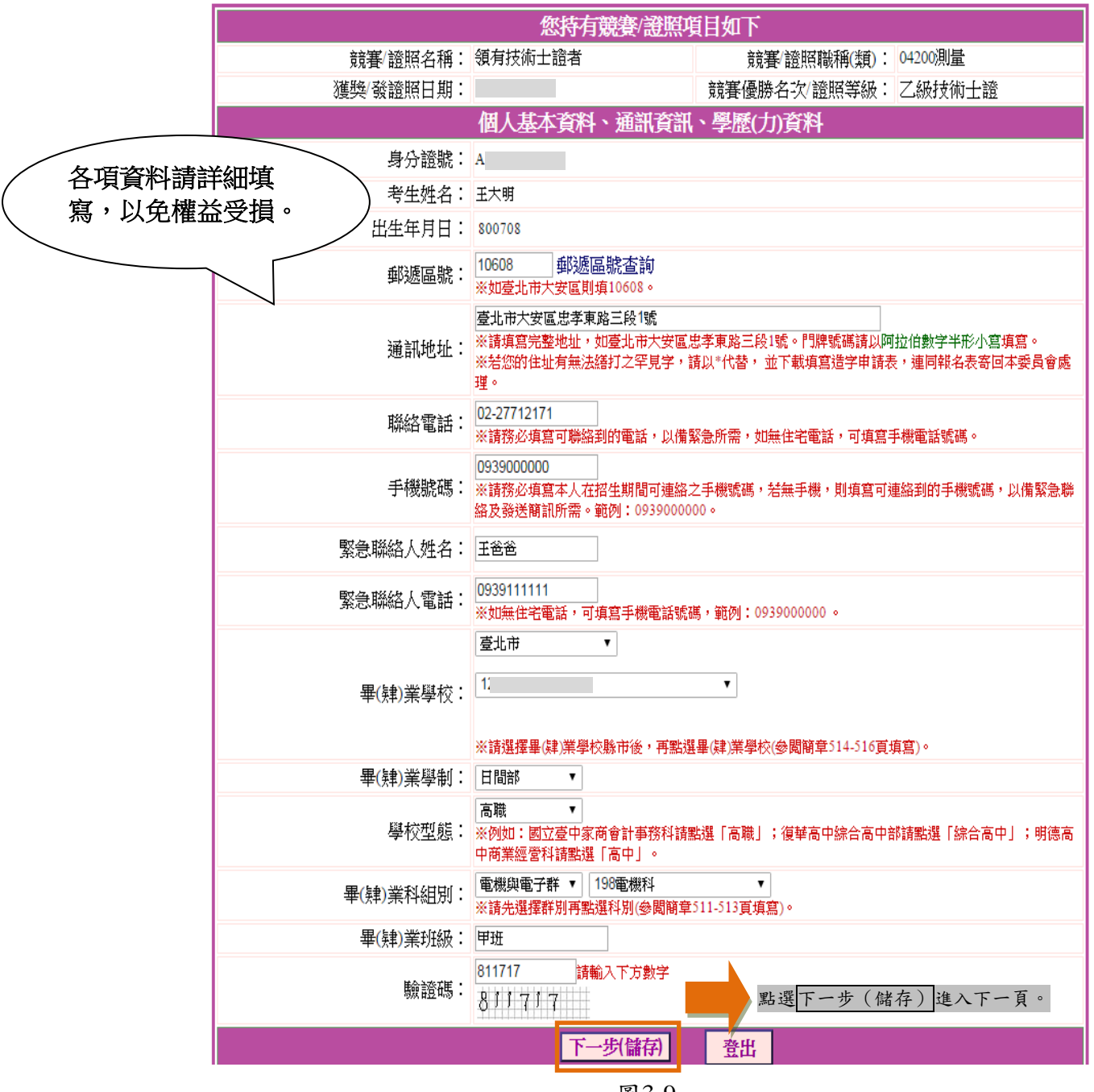

- (九)修改登錄資料
  - 請詳細核對所持有競賽證照項目,如要修改,請點選修改進行資料修正(如圖3-10)。
  - 請詳細核對個人基本資料、通訊資訊、學歷(力)資料,如有錯誤,請點選修改 進行資料修正(如圖3-10)。
  - 若資料確認無誤,請點選我要進行確定送出(如圖3-10);確定送出作業務必於 系統關閉前完成,否則無法由系統列印相關資格審查表件。

報名程序: 1閱讀注意事項 2.查詢繳款帳號 3.輸入競賽證照 4.輸入基本資料 5.確定送出作業 6.列印審查資料 7.查詢收件狀態

|                            | 您目前尚未確定送出資料,請核對下列資格審查資料,並可點選「修改」按鈕進行修改。 |                  |                           |            |  |
|----------------------------|-----------------------------------------|------------------|---------------------------|------------|--|
|                            | 修改 您持有相關競賽/證                            | 照項目如下(請備妥書面文     |                           |            |  |
| $\boldsymbol{\mathcal{C}}$ | 競賽/證照種類:                                | 技術士              | 持有競賽/證照名稱:                | 領有技術士證者    |  |
|                            | 競賽/證照職種(類)名稱:                           | 11800電腦軟體應用      | 獲獎/發證(照)日期:               | 民國题月       |  |
| 點選「修改」<br>安鈕進行資料           | 競賽優勝名次/證照等級:                            | 乙級技術士證           |                           |            |  |
| 多正。                        | 入學年月:                                   | 民國 102年09月       | 畢(肄)業年月:                  | 民國105年06月  |  |
|                            | 修改。<br>個人基本資料、通道                        | 訊資訊、學歷(力)資料      |                           |            |  |
|                            | 身分證號:                                   | A                | 出生年月日:                    | 800708     |  |
|                            | 考生姓名:                                   | 王大明              | 性別:                       | 男          |  |
|                            | 聯絡電話:                                   | 02-27712171      | 手機號碼:                     | 0939000000 |  |
|                            | 郵遞區號:                                   | 10608            | 繳費註記:                     | 低收入戶       |  |
|                            | 電子信箱:                                   |                  |                           |            |  |
|                            | 通訊地址:                                   | 臺北市大安區忠孝東路三段1    | 虎                         |            |  |
|                            | 緊急聯絡人:                                  | 王爸爸              | 緊急聯絡人電話:                  | 0939111111 |  |
|                            | 畢(肄)業學校:                                | 1                | 畢(肄)業學制:                  | 日間部        |  |
|                            | 學校型態:                                   | 高中               | 畢(肄)業科組學程:                | 270建築科     |  |
|                            | 本系統將於105.5.10(星期二)1                     | 7:00關閉。若登錄資料確實無詞 | <mark>誤,請務必完成確定送</mark> 出 | 出才能列印申請表件。 |  |
|                            | 我要進行確定送出                                |                  |                           | 出意         |  |

圖3-10

#### (十) 確定送出

- 考生點選<mark>我要進行確定送出後</mark>,系統會出現提示訊息。考生在提示訊息中按下 確定(如圖3-11-1),便完成「確定送出」,此時系統將進入「列印審查資料」頁 面。
- 若資料尚須修改,可在系統提示訊息中按下取消,則可回原畫面檢視並修改。
   請注意,此時狀態並未完成確定送出。

| 報名程序: <mark>1.閱讀注意事項</mark> 2           | . <mark>查詢繳款帳號</mark> 3.輸入競賽證照 4 | 4.輸入基本資料 5.確定送出               | 出作業 6.列印審查資料 7.查詢收件制 | 伏態 |  |
|-----------------------------------------|----------------------------------|-------------------------------|----------------------|----|--|
| 您目前尚未確定送出資料,請核對下列資格審查資料,並可點選「修改」按鈕進行修改。 |                                  |                               |                      |    |  |
| 修改 您持有相關競賽信                             | 登照項目如下(請備妥書面                     | 面文件逐一核對)                      |                      |    |  |
| 競賽/證照種類:                                | 技術士                              | 持有競賽/證照名稱:                    | 領有技術士證者              |    |  |
| 競賽/證照職種(類)名稱:                           | 11800電腦軟體應用                      | 獲獎/發證(照)日期:                   | 民國 104/02/04         |    |  |
| 競賽優勝名次/證照等級:                            | 乙級技術士證                           |                               |                      |    |  |
| 入學年月:                                   | 民國 102年09月                       | 畢(肄)業年月:                      | 民國 105年06月           |    |  |
| 修改<br>個人基本資料、通                          | 種訊資訊、學歷(力)資料                     |                               |                      |    |  |
| 身分證號:                                   | 網頁訊息                             | 23444                         | ×                    |    |  |
| 考生姓名:                                   | (注音) ※終室査勢料業要                    | 「確定送山,詰按下去「確定」                | ,確定送出後               |    |  |
| 聯絡電話:                                   | 228:1月18至5月19日安<br>即不得修改·若還需修改   | : 唯定这出了崩投「り」 唯定」<br>[,請按「取消」。 |                      |    |  |
| 郵遞區號:                                   |                                  |                               |                      |    |  |
| 電子信箱:                                   |                                  | 確定                            |                      |    |  |
| <b>通訊地址</b> :                           | 堂北市大安區忠孝東路三段1                    | 現代                            |                      |    |  |
| 緊急聯絡人:                                  | 王爸爸                              | 緊急聯絡人電話:                      | 0939111111           |    |  |
| <b>畢</b> (肄)業學校:                        | 1                                | 畢(肄)業學制:                      | 日間部                  |    |  |
| 學校型態:                                   | 高職                               | 畢(肄)業科組學程:                    | 198電機科               |    |  |
| 本系統將於105.5.10(星期二)                      | 17:00關閉。若登錄資料確實                  | 無誤,請務必完成確定                    | 送出才能列印申請表件。          |    |  |
| 我要進行確定送出                                |                                  |                               | 登出                   |    |  |

圖3-11-1

 考生若要放棄此次作業,不想確定送出登錄資料,則可點按登出離開系統(如圖3-11-2)。此時系統會出現提示訊息提醒考生,尚未完成確定送出者,無法列印申請表件。

報名程序: 1.閱讀注意事項 2.查詢繳款帳號 3.輸入競賽證照 4.輸入基本資料 5.確定送出作業 6.列印審查資料 7.查詢收件狀態

| 您目前尚未確定送                                                                            | 出資料,請核對下列資格審查                                                                 | 資料,並可點選「修改                                                                                   | 」按鈕進行修改。                                                  |
|-------------------------------------------------------------------------------------|-------------------------------------------------------------------------------|----------------------------------------------------------------------------------------------|-----------------------------------------------------------|
| 修改您持有相關競賽信                                                                          | 登照項目如下(請備妥書面                                                                  | i文件逐一核對)                                                                                     |                                                           |
| 競賽/證照種類:                                                                            | 技術士                                                                           | 持有競賽/證照名稱:                                                                                   | 領有技術士證者                                                   |
| 競賽/證照職種(類)名稱:                                                                       | 04200測量                                                                       | 獲獎/發證(照)日期:                                                                                  | 民國 104/02/                                                |
| 競賽優勝名次/證照等級                                                                         | 周頁訊息                                                                          |                                                                                              |                                                           |
| 入學年月                                                                                | ▲ 注意!您所道的答料尚夫完成                                                               | 「確定送出」,無法列印由請表                                                                               | ±06月                                                      |
| 修改個人基本資料、                                                                           |                                                                               |                                                                                              |                                                           |
| 身分證號                                                                                |                                                                               |                                                                                              | 確定                                                        |
| 考生姓名                                                                                |                                                                               |                                                                                              |                                                           |
| 聯絡電話:                                                                               | 02-27712171                                                                   | 手機號碼:                                                                                        | 0939000000                                                |
|                                                                                     |                                                                               |                                                                                              |                                                           |
| 郵遞區號:                                                                               | 10608                                                                         | 繳費註記:                                                                                        | 低收入戶                                                      |
| 郵遞區號:<br>                                                                           | 10608<br>al                                                                   | 繳費註記:                                                                                        | 低收入戶                                                      |
| 郵遞區號:<br>電子信箱:<br>通訊地址:                                                             | 10608<br>al:<br>臺北市大安區忠孝東路三段1                                                 | 繳費註記:<br>號                                                                                   | 低收入戶                                                      |
| <ul> <li>郵遞區號:</li> <li>電子信箱:</li> <li>通訊地址:</li> <li>緊急聯絡人:</li> </ul>             | 10608<br>a1:<br>臺北市大安區忠孝東路三段1:<br>王爸爸                                         | 繳費註記:<br>號<br>緊急聯絡人電話:                                                                       | 低收入戶<br>0939111111                                        |
| 郵遞區號:<br>電子信箱:<br>通訊地址:<br>緊急聯絡人:<br>畢(與)業學校:                                       | 10608<br>a1<br>臺北市大安區忠孝東路三段1<br>王爸爸<br>125                                    | 繳費註記:<br>號<br>緊急聯絡人電話:<br>畢(肄)業學制:                                                           | 低收入戶<br>0939111111<br>日間部                                 |
| 郵遞區號:<br>電子信箱:<br>通訊地址:<br>緊急聯絡人:<br>畢(與)業學校:<br>學校型態:                              | 10608<br>al:<br>臺北市大安區忠孝東路三段1<br>王爸爸<br>125<br>高職                             | <ul> <li>繳費註記:</li> <li>號</li> <li>緊急聯絡人電話:</li> <li>畢(辣)業學制:</li> <li>畢(辣)業科組學程:</li> </ul> | 低收入戶<br>0939111111<br>日間部<br>198電機科                       |
| 郵遞區號:<br>電子信箱:<br>通訊地址:<br>緊急聯絡人:<br>畢(與)業學校:<br>學校型態:<br><b>本系統將於105.5.10(星期二)</b> | 10608<br>al:<br>臺北市大安區忠孝東路三段1:<br>王爸爸<br>125<br>高職<br>17:00 <b>關閉。若登錄資料確實</b> | 繳費註記:<br>號<br>緊急聯絡人電話:<br>畢(與)業學制:<br>畢(與)業科組學程:<br><b>[編誤,請務必完成確定]</b>                      | 低收入戶<br>0939111111<br>日間部<br>198電機科<br><b>送出才能列印申請表件。</b> |

圖 3-11-2

- (十一) 列印資格審查表件
  - 考生須由系統列印並完成資格審查申請表,備妥相關證明文件依序放入資料袋 中,於105年5月10日(星期二)前以限時掛號寄交本委員會審查,郵戳為憑,逾 期不予受理。

※考生請自備B4尺寸信封,封面須黏貼由系統產生自行列印之信封封面製作資料袋。

- 2. 完成列印作業後,請點按登出離開系統。
- 3. 建議於寄件2日後,登入本委員會系統點按查詢收件狀態查詢收件情形(圖3-12-1)。

報名程序: 1.閱讀注意事項 2.查詢繳款帳號 3.輸入競賽證照 4.輸入基本資料 5.確定送出作業 <mark>6.列印審查資料</mark> 7.查詢收件狀態

請列印下列表件並備齊審查文件裝袋,於105.5.10(星期二)前(郵戳為憑),以限時掛號寄至本委員會完成資格審查申請

| 【必繳】                                                                          | 封面自行黏貼於B4尺寸信封製作資料袋。                                                                                                    | 信封封面                  |
|-------------------------------------------------------------------------------|----------------------------------------------------------------------------------------------------|-----------------------|
| 【必繳】                                                                          | 本表須黏貼身分證、競賽/證照正反面影本及親自簽名。                                                                                                    | 資格審查申請表(寄本委員會)        |
| [必繳]                                                                          | 應屆畢業生請繳交蓋有104學年度第二學期註冊章之學生證正反面影本;畢業生<br>請繳交畢業證書影本;同等學力證明應繳文件請參考本簡章附錄四。                                                                                                  | 學歷(力)證明文件             |
| 【選繳】                                                                          | 證照或競賽與狀上的姓名與現在身分證上的姓名不一樣者,才須繳交。                                                                                                    | 更改姓名後之戶口名薄或戶籍資料證明文件影本 |
| 【選繳】                                                                          | 1.持有單一級技術士證須繳交。<br>2.已通過技能檢定主辦單位考試尚未取得技術士證者須繳交,請檢附合格證明書<br>影本(或學科、術科測驗成績及格通知單影本),寄回本委員會。                                                                                | 切結書                   |
| [選繳]                                                                          | 需要造字者,本表一併寄回本委員會。                                                                                                    | 造字申請表                 |
| <ul> <li>◎ 105.5.19</li> <li>◎ 通過資格</li> <li>◎ 逾期未完</li> <li>◎ 下一階</li> </ul> | 9(星期四)10:00起本委員會網站提供資格審查結果查詢。<br>路審查考生,須於105.5.19(星期四)10:00起至105.5.24(星期二)17:00止,登入報名系<br>成者視回放棄報名。<br>長:報名系統開放時間為105.5.19(星期四)10:00起至105.5.24(星期二)17:00止。<br>查詢收件狀態 登出 | 統選擇報考校系科(組)學程         |

圖3-12-1

- 4. 點選信封封面,列印後請將此寄件封面黏貼於B4尺寸信封製作資料袋(如圖3-12-
  - 2)。寄出資料袋前,請確實核對並勾選表件是否齊備。

|                                       | 深請將此頁黏貼於B4尺寸信封袋[寄件期限:10           | 5年5月10日(ニ | -)止(郵戳為憑)] |    |
|---------------------------------------|-----------------------------------|-----------|------------|----|
| 【四技二專技優甄審資格審查專用信封封面                   | 1                                 | 限         | 時掛號        | ų  |
| 考生姓名:王大明 聯絡電                          | (考生自行填寫):                         |           |            | J. |
| 地址: 10608臺北市大安區忠孝東路三                  | 段1號                               |           |            | 1  |
| 檢附資料,請依序由上而下裝釘(或用長尾夾夾                 |                                   | 貼垂        | 阝票 处       | 3  |
| (說明:★為必繳資料,▲為需繳交者才須繳交                 | ,□請考生務必依繳寄資料確實檢核並勾選)              | il        |            |    |
| □★資格審查申請表(1.須有考生親自簽名。2.以              |                                   |           |            |    |
| □★證照/競賽獲獎證明文件影本                       |                                   |           |            | 1  |
| □★學歷(力)證明文件                           |                                   | i L       |            |    |
| □▲更改姓名後之戶口名薄影本(證照或競賽獎品                | 大上的姓名與現在身分證上的姓名不一樣的才須繳交)          | İ.        |            |    |
| □▲持單一級技術士證或已通過學術科未取得證                 | 照報考者,須繳寄資格文件影本及簡章附錄三之切結書          | I.        |            |    |
|                                       |                                   | 1         |            |    |
| └─────                                |                                   | ]         | 1          |    |
| 10609专业主上它原业本表                        | 购一 既1 睦 ( 国 文 喜 止 创 廿 上 趨 停 火 上 与 | ( 44L 46  |            |    |
| 10000室北市大女區志孝東                        | 哈二投1號(國立室北科拉大字德尤大相                | 安立桜)      |            |    |
| 105學年度四技二專聯合甄:                        | 選委員會 收                            |           |            |    |
| 105學年度四技二專聯合甄選委員會                     |                                   |           |            |    |
| 主辦單位:技專校院招生委員會聯合會                     |                                   |           | 8          |    |
| 電話:(02)27725333                       |                                   |           | 8          |    |
| 傳真:(02)27735633                       |                                   |           |            |    |
| 纲 址 : http://enter42.jctv.ntut.edu.tw |                                   |           |            |    |
|                                       |                                   |           |            |    |

圖 3-12-2

5.點選資格審查申請表(寄本委員會),列印後貼妥照片及相關證明文件(身分證明文件、證照或競賽獲獎證明影本),並於考生簽名處親自簽名(如圖3-12-3與圖3-12-4)。

|        |                                    | 頁格審查<br>(寄本委 | 上甲 萌衣                                                                                                    | 00001               |
|--------|------------------------------------|--------------|----------------------------------------------------------------------------------------------------|---------------------|
| 個人基本資  | 料】                                 | -15          |                                                                                                    |                     |
| 身分證號   | A                                  | 出生年月日        | 80年07月08日                                                                                                    |                     |
| 考生姓名   | 王大明                                | 性別           | 男                                                                                                    | 黏貼相片處               |
| 聯絡電話   | 02-27712171                        | 手機號碼         | 0939000000                                                                                                    | 1.考生請黏貼最            |
| 郵通區號   | 10608                              | 繳費註記         | 低收入户                                                                                                    | 近脱帽2时相片<br>2.背面註明姓名 |
| 通訊地址   | 臺北市大安區忠孝                           | *東路三段1號      |                                                                                                    | 及審查戶號。              |
| 緊急聯絡人  | 王爸爸                                | 緊急聯絡人電調      | ≴ 093911111                                                                                                    | *                   |
| 學校型態   | 高職                                 | 學 制          | 日間部                                                                                                    |                     |
| 畢肄業學校  | 1                                  |              | Electronic and a second second |                     |
| 畢肄業科別  | 198電機科                             |              |                                                                                                    |                     |
| 資格審查資  | *料】                                |              |                                                                                                    |                     |
| 競賽名稱/證 | 照 領有技術士證者                          | f.           |                                                                                                    |                     |
| 職種(類)名 | 稱 04200測量                          |              |                                                                                                    |                     |
| 名次/级别  | 乙級技術士證                             |              |                                                                                                    |                     |
| 獲獎/發照日 | 期民國                                | 日 入學年月       | 民,國102年9月                                                                                                    | 畢業年月 民國105年6月       |
| 身分證(   | 護照或居留證)影本                          | 黏貼處 (正面)     | 身分證(護照或)                                                                                                    | 居留證)影本黏贴處(反面)       |
|        | ade date the excellent lat well we | 策聲明且確認以上所    | 有欄位皆正確無誤                                                                                                    | ,若資料有誤以致影響個人        |

圖 3-12-3

| 10 | 105學年度科技校院四年制及專科學校二年制招收技藝技能優良學生甄審入學招生<br>資格審查申請表 審查序號 |                                |          |               |           | -        |   |
|----|-------------------------------------------------------|--------------------------------|----------|---------------|-----------|----------|---|
|    | (寄本委員會)                                               |                                |          |               |           |          |   |
|    |                                                       |                                |          |               |           | 00001    |   |
|    |                                                       |                                |          |               |           |          |   |
|    | _                                                     | 證照/競                           | 賽獲獎部     | 登明影本黏貼單       | <u>I</u>  |          |   |
|    | 身分證號:A                                                | 考生姓名:                          | : 王大明    | 出生年月          | 日: 80年07) | 月 08日    | - |
|    | 競賽/證照名稱                                               | 領有技術士證者                        |          |               |           |          | 4 |
|    | 職種(類)名稱                                               | 04200测量                        |          |               |           |          | 4 |
|    | 名次/級別                                                 | 乙級技術士證                         | 、銀な日     | 8 88109 4 0 8 | 思婚任日      | 民國105年6月 | - |
|    | 獲與/                                                   |                                | へ学平月     | 氏 图102年9月     | 带来干月      | 民國105年0月 | - |
|    |                                                       | 此处黏貼競賽                         | 下獲獎證明    | 影本/證照正反正      | 面影本       |          |   |
|    |                                                       | 证明文件若                          | 超出黏貼     | 範圍,請縮印或       | 摺疊        |          |   |
|    | 袋昭袋明文                                                 | r 件 秋 赴 沒 明 :                  |          |               |           |          |   |
|    | ※所持之意                                                 | E照依簡章規定無法。                     | 在認報名首    | 「格或類別時,如      | 山以下2種情    | 青形之一     |   |
|    | 者,應加降                                                 | ·填妥切結書(技術-                     | 上報名甄署    | 入學用)及檢附       | 學科、術      | 科测验      |   |
|    | 成績及格通                                                 | 直知單影本。                         |          |               |           |          |   |
|    | 1. 持有 單一                                              | -級技術士證(僅限-                     | 一般手工习    | 15,焊、氣焊、氫氣    | 。鎢極電銲     | 及半自      |   |
|    | 動電銲等4<br>9 戸涌温日                                       | 個職類)。<br>1.4.4.4.4.2.1. 辦貿份老:3 | 出去和何     | 计法上端。         |           |          |   |
|    | 2. C NE NG 1)                                         | (肥放龙工种半位方。                     | 八回 不早く 行 | F1X149-1 0E * |           |          |   |
|    |                                                       |                                |          |               |           |          |   |
|    |                                                       |                                |          |               |           |          |   |
|    |                                                       |                                |          |               |           |          |   |
|    |                                                       |                                |          |               |           |          |   |
|    |                                                       |                                |          |               |           |          |   |
|    |                                                       |                                |          |               |           |          |   |
|    |                                                       |                                |          |               |           |          |   |
|    |                                                       |                                |          |               |           |          |   |
|    |                                                       |                                |          |               |           |          |   |
|    |                                                       |                                |          |               |           |          |   |
|    |                                                       |                                |          |               |           |          |   |
|    |                                                       | 初審                             |          |               | 複審        |          |   |
|    |                                                       |                                |          |               |           |          |   |
|    |                                                       |                                |          |               |           |          |   |

圖 3-12-4

6. 點選學歷(力)證明文件,應屆畢業生請繳交蓋有104學年度第二學期註冊章之學 生證正反面影本;畢業生請繳交畢業證書影本;同等學力證明應繳文件請參考本 簡章附錄四。(如圖3-12-5)。

| 學年度科技材  | 交院四年制及                    | 專科學校二年               | 制招收技藝打   | 支能優良學生甄審入學招 |
|---------|---------------------------|----------------------|----------|-------------|
|         |                           | 學歷(力)                | 證明文件     | 審查序號        |
|         |                           | (奇本妥                 | と貝智ノ     | 00001       |
| 考生姓名 王; | 大明                        | 出生年月日 8              | 0年07月08日 | 身分證號 A      |
| 學校型態    | 高職                        | ł                    | 學 制      | 日間部         |
| 畢肄業學校   | 1                         |                      |          |             |
| 畢肄業科別   | 198電機科                    |                      |          |             |
| 入學年月    | 民國102年9                   | 月                    | 畢業年月     | 民國105年6月    |
| **      | 影本。<br>畢業生請繳交。<br>同等學力證明》 | 畢業證書影本。<br>憲繳文件請參考 第 | 育章附錄四    |             |

圖 3-12-5

 點選切結書,持有單一級技術士證或已通過技能檢定主辦單位考試尚未取得技術 士證者須繳交。(如圖3-12-6)。

105學年度科技校院四年制及專科學校二年制招收技藝技能優良學生甄審入學招生 切結書(技術士報名甄審入學用)

立切結書人\_\_\_\_原就讀(畢業)\_\_\_\_學校,本人報名貴委員會之甄審入學, 所持之證照係:

- 二、本人保證確實獲得\_\_\_\_\_職類\_\_\_級技術士證,因技能檢定主辦單位 目前無法及時發放該技術士證,本人願意於放榜後,至分發錄取甄審之學校報到時一 併繳驗該技術士證正本,否則願自動喪失錄取資格,絕無異議。

此致

105學年度科技校院四年制及專科學校二年制聯合甄選委員會

- 立切結書人: 蓋章(或簽名)
- 家長或 監護人: 蓋章(或簽名)

連絡地址:

連絡電話:

#### 中華民國 105年 月 日

說明:

- 一、所持之證照依簡章規定無法確定報名資格或類別時,應填寫本切結書及檢附學科、術科 測驗成績及格通知單影本,交本委員會審查小組審定,以維護本項甄審入學之公平。
- 二、本切結書有兩種情況同時並列,請依個人之情況在【□】內打【V】。
- 三、本委員會審查小組之成員包括勞動部勞動力發展署技能檢定中心(原行政院勞工委員會 中部辦公室)和學術界對各職類有相當了解之單位代表組成。

圖 3-12-6

 若資料中有罕字需要造字,請點選造字申請表,列印後將資料填妥,連同資格審 查申請表一起裝入資料袋繳(寄)交本委員會,以免因資料錯誤影響權益(如圖3-12-7)。

| 申請考生  |                                                                                  |         |
|-------|----------------------------------------------------------------------------------|---------|
| 身分證號  |                                                                                  |         |
| 手機號碼  | 聯絡 日:<br>電話 夜:                                                                   |         |
|       | □姓名:                                                                             |         |
| 雪法字咨祖 | □地址:                                                                             | 請詳細填寫資料 |
| 而近于貝尔 | □緊急聯絡人:                                                                          |         |
|       | 請依實際需要造字項目勾記。需造字之字務請以正楷填寫工整。                                                     |         |
|       | <ol> <li>個人資料需造字之考生請於審查期間內提出申請,逾期不予受理。</li> </ol>                                |         |
|       | 2. 兼高進于之有生党與本农。<br>9. 细1漆料牵洗空之来止地效从收去去面茶料空水由地去一把放行,并                             |         |
|       | <ol> <li>個八貝科高這十之內主頭務必府本衣與貝科香豆中萌衣一起我到,並<br/>隨資料案者表件同時寄出,以免因資料錯誤而影響權益。</li> </ol> |         |
|       | 4. 需造字之難字,報名登錄時該字輸入「*」號,例如吳栢峯請輸入吳                                                |         |
|       | **。〈在Win98 不能出現的視為難字〉                                                            |         |
| 注意事項  | 5. 常用難字如:「彣」、「栢」、「堃」、「喆」、「瀞」、「媖」、「綉」、「邨」、「涂」                                     |         |
|       | 等,亦請以「*」號登錄。                                                                     |         |
|       | <ol> <li>本委員會造字完成後,由本委員會印製之考試相關資料(如成績單及</li> </ol>                               |         |
|       | 錄取後之相關資訊等),將會顯示正確姓名或地址,惟考生因個人電腦                                                  |         |
|       | 顯示畜及印衣機之不同,仍曾造成缺于的現累,考生請不必擔心。                                                    |         |
|       | <ol> <li>本表請填寫完後,隨資格審查階段繳寄資料寄回本委員會。</li> </ol>                                   |         |

科技校院四年制及專科學校二年制招收技藝技能優良學生甄審入學招生 造字申請表

| 收件編號 | 收件日期 |  |
|------|------|--|
| 承辦人  | 造字日期 |  |

圖 3-12-7

(十二)查詢收件狀態:提供考生查詢本委員會是否已收到考生郵寄之資料袋(如圖3-12-8)。若考生接獲本委員會通知需補繳資料者(須再列印資料),請上本委員會「資格審查系統」後,點選「列印審查資料」項目列印表件。離開系統時請按下「登出」離開。

| 報            | 名程序: <mark>1.閱讀注意事項</mark> 2.查詢繳款帳號 3.輸入競 | 賽證照 4.輸入基本資料 5.確定送出作調 | 業 6.列印審查資料 7.查詢收件制 | 態 |  |  |
|--------------|-------------------------------------------|-----------------------|--------------------|---|--|--|
|              | 單位                                        | 項目                    | 收件狀態               |   |  |  |
|              | 105學年度四技二專聯合甄選委員會                         | 資格審查申請表件              | 已收件,資格審查中          |   |  |  |
| 列印審查資料<br>登出 |                                           |                       |                    |   |  |  |
|              | 圖 3                                       | -12-8                 |                    |   |  |  |

(十三) 其他

- 考生在資格審查登錄時,所點選之競賽非「其他國際性或全國性技藝技能競賽」 者,請依系統步驟與說明(圖3-12-1至圖3-12-9)繳寄資料即可。
- 2.若考生在資格審查登錄時(如圖3-8),所點選之競賽為「其他國際性特殊技藝技能 競賽」者,則在列印資料時,系統會出現注意事項(如圖3-13)提醒考生須將競賽 獲獎證明及相關資料先傳真至本委員會,再寄送資料。

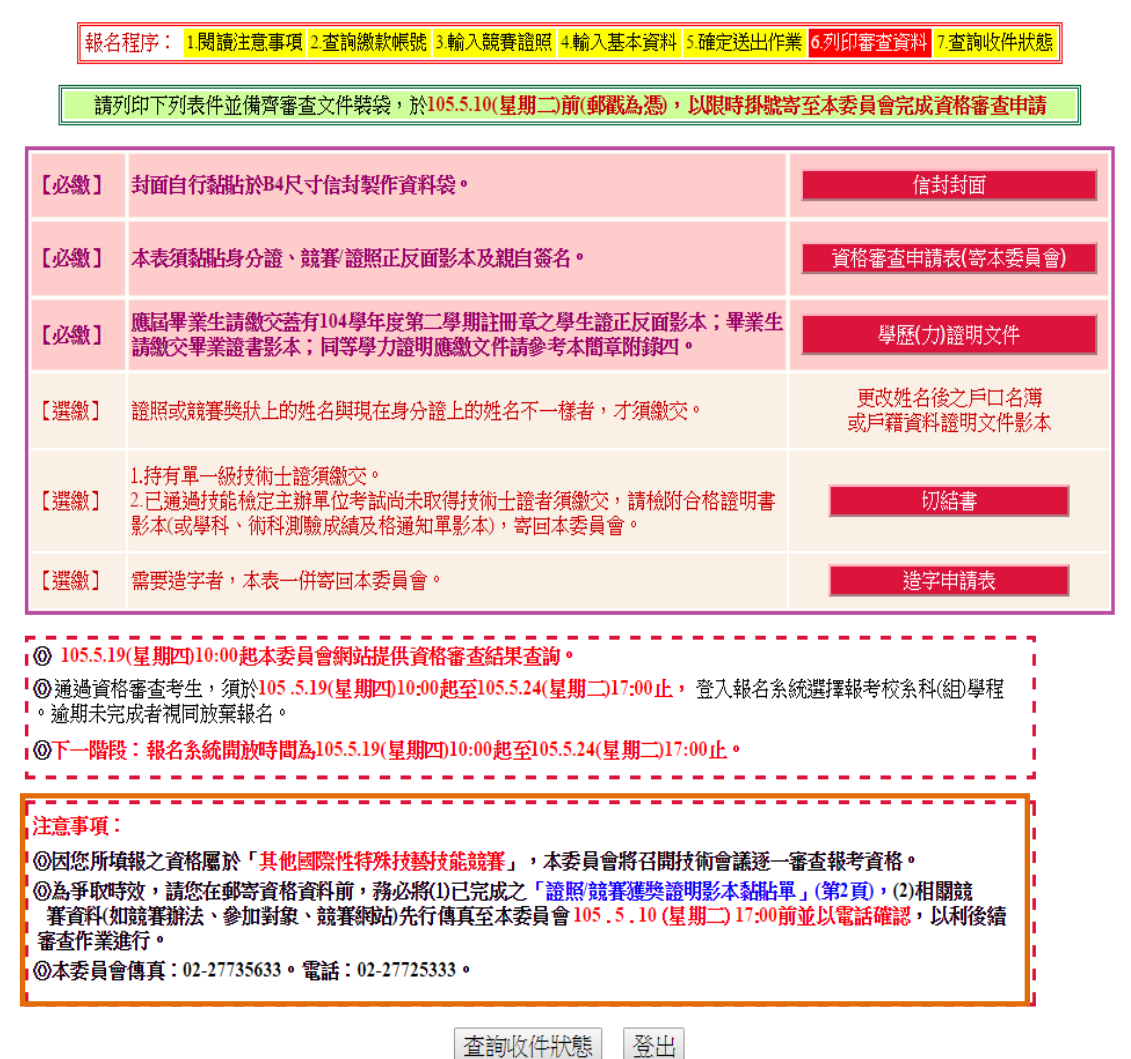

查調収14元態」: 圖3-13

注意事項:

- ◎考生所填報之資格屬於「其他國際性特殊技藝技能競賽」者,本委員會將召開技術會議審查報考資格。
- ◎為爭取時效,請考生在郵寄「資格審查資料」前,務必將:

1.已完成之「證照/競賽獲獎證明影本黏貼單」(第2頁)

2.相關競賽資料(如競賽辦法、參加對象、競賽網站等)

先行傳真至本委員會【105年5月10日(星期二)17:00前】並以電話確認,以利後 續審查作業進行。

◎本委員會傳真:02-2773-5633。電話:02-2772-5333分機214、215